• Si el profesor imparte en varios grupos, ¿debe calificar todos los grupos en el mismo día?

R: No. El profesor tiene derecho a calificar los diferentes grupos en los que imparte clases en el momento en que lo considere pertinente, siempre y cuando no rebase los límites legalmente establecidos.

• ¿Cuál es el tiempo establecido para asentar calificaciones?

R: El Artículo 5 del Reglamento General de Exámenes establece que los profesores deberán remitir las actas de examen a la D.G.A.E. en un periodo máximo de 7 días a partir de la conclusión del examen. El incumplimiento de esta disposición y de lo establecido en los Artículos 56 inciso m y 108 del Estatuto del Personal Académico de la U.N.A.M., podrá ser sancionado de acuerdo con lo dispuesto en el Artículo 109 del mismo ordenamiento.

• Cuando hay dos profesores asignados a un grupo ¿Quién califica el Acta de Evaluación?

R: Los profesores deberán ponerse de acuerdo para que uno de ellos ingrese y asiente calificaciones. Los dos tendrán que firmar el acta de evaluación con la Firma Electrónica Universitaria (FEU).

• ¿Cómo se pueden modificar las calificaciones una vez calificado el grupo?

R: Solamente podrán ser modificadas a través de un Acta de Rectificación.

• ¿Qué requisitos debe cumplir mi computadora para tener acceso al sistema?

R: Debe contar con acceso a Internet, tener una versión reciente de un navegador como Google Chrome, Mozilla Firefox, Safari, Microsoft Edge u Opera, además debe contar con el plug-in de Acrobat Reader 5.0 o superior. El plug-in de Acrobat Reader deberá instalarse manualmente desde la liga que aparece en el sistema. El lector de Microsoft por defecto no es 100% compatible.

• ¿Qué impresora y papel debo usar para imprimir mis actas?

R: Utilice una impresora láser y papel Bond color blanco.

• ¿Qué debo hacer si pierdo este tríptico?

R: Repórtelo de inmediato a la Secretaría de Servicios Escolares de su Facultad o Escuela, para que le sea repuesto a la brevedad posible.

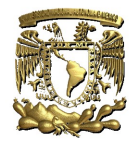

#### UNIVERSIDAD NACIONAL AUTONOMA DE MEXICO

Dr. Leonardo Lomelí Vanegas Rector

Dra. Patricia Dolores Dávila Aranda Secretaria General

Mtro. Tomás Humberto Rubio Pérez Secretario Administrativo

Dra. Diana Tamara Martínez Ruiz

Secretaria de Desarrollo Institucional

Lic. Raúl Arcenio Aguilar Tamayo Secretario de Prevención, Atención y Seguridad Universitaria

> Mtro. Hugo Concha Cantú Abogado General

Mtra. Ivonne Ramírez Wence Directora General de Administración Escolar

Mat. Yolanda Valencia Aguilar Subdirectora de Sistemas de Registro Escolar

Ing. Graciela Valencia Aguilar Jefa del Departamento de Soporte de Sistemas

Mtro. Armando Vega Alvarado Jefe del Departamento de Bases de Datos y Servidores

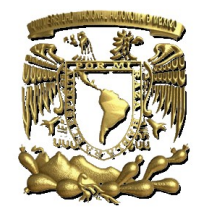

# Profesor: NOMBRE DEL ACADEMICO

## PLANTEL DEL ACADEMICO

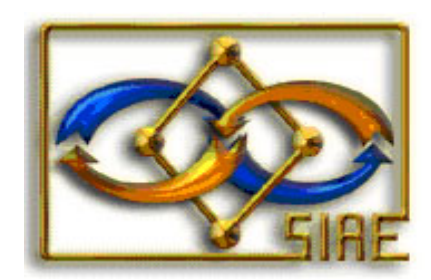

INSTRUCTIVO PARA OPERAR EL SISTEMA DE CALIFICACIONES VIA INTERNET

UNIVERSIDAD NACIONAL AUTONOMA DE MEXICO

SECRETARIA GENERAL

DIRECCION GENERAL DE ADMINISTRACION ESCOLAR

SUBDIRECCION DE SISTEMAS DE REGISTRO ESCOLAR

### Instructivo para operar el Sistema de Calificaciones del SIAE

1.- Abra una ventana de su navegador de internet y escriba la siguiente dirección para ingresar al sistema:

## http://www.dgae-siae.unam.mx

 Elija la opción "Acceso", que está ubicada en el menú a la derecha de la pantalla:

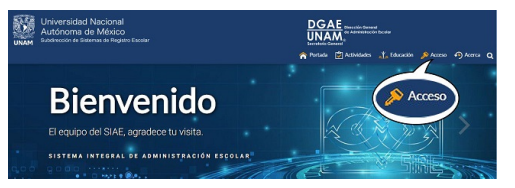

3.- Aparecerá una ventana de acceso donde debe teclear su clave de usuario (su RFC con homoclave, en mayúsculas), su NIP y el Captcha que corresponde a la solución de la operación aritmética solicitada, dé clic en "Acceder".

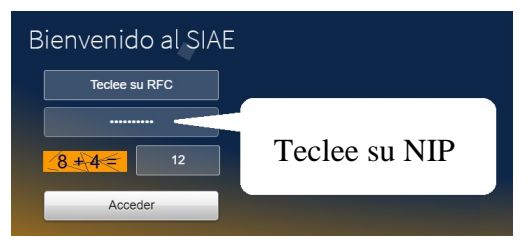

- 4.- Enseguida se despliega un menú del lado izquierdo, elija "Registro de Calificaciones" y la opción "Consulta y Califica Grupos".
- 5.- Se desplegará en el lado derecho de la ventana una tabla con los grupos-asignatura que imparte en el plantel y periodo indicados en la parte superior de la misma.

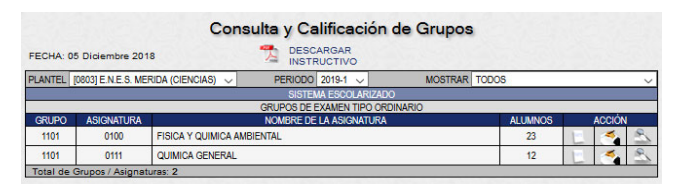

- 6.- Si imparte clases en más de un plantel, o requiere información de otro periodo, use los menús desplegables de la parte superior de la tabla para elegir el "Plantel" y/o el "Periodo", aparecerán entonces los grupos-asignatura correspondientes.
- 7.- En el extremo derecho de la tabla para cada grupo-asignatura hay tres íconos de Acción: "Lista", "Calificar" y "Consultar".
- 8.- Si desea una Lista de alumnos del grupo-asignatura, dé clic en el ícono de "Lista". Una vez desplegada la Lista de sus alumnos, podrá usar el botón de "Imprimir" para imprimirla.

9.- Si desea calificar un grupo-asignatura elija el ícono de "Calificar".

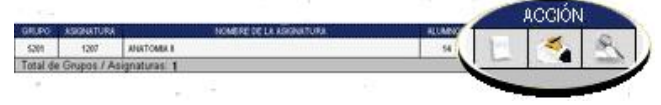

10.- Aparecerán los alumnos del grupo-asignatura, seleccione para cada uno el botón de la calificación que le corresponda. Debe calificar el grupo-asignatura completo, no se acepta la calificación parcial del mismo.

| No. of the second second second second second second second second second second second second second second se |                    |                     | UNIVERSIDAD NACIONAL AUTONOMA DE MEXICO<br>SECRETARIA GENERAL<br>DIRECCION GENERAL DE ADMINISTRACION ESCOLAR<br>SUBDIRECCION DE SISTEMAS DE REGISTRO ESCOLAR |                    |  |  |  |  |  |  |  |  |  |  |  |
|----------------------------------------------------------------------------------------------------|--------------------|---------------------|----------------------------------------------------------------------------------------------------|--------------------|--|--|--|--|--|--|--|--|--|--|--|
|                                                                                                    | Calificar Grupo    |                     |                                                                                                    |                    |  |  |  |  |  |  |  |  |  |  |  |
| 2019                                                                                                    | 2019-1 05 Dic 2018 |                     |                                                                                                    |                    |  |  |  |  |  |  |  |  |  |  |  |
|                                                                                                    |                    |                     | [1095] - E.N.E.S. JURIQUILLA (TECNOLOGIA)                                                                                                    |                    |  |  |  |  |  |  |  |  |  |  |  |
| GRUPO 1001 ASIGNATURA: [0101] - BIOLOGIA GENERAL                                                                |                    |                     |                                                                                                    |                    |  |  |  |  |  |  |  |  |  |  |  |
|                                                                                                    | DE                 |                     | PASCILAL RENITEZ FATIMA PROFESOR 2: HERNANDEZ MOLINA                                                                                                    | A FRANCISCO JAVIER |  |  |  |  |  |  |  |  |  |  |  |
|                                                                                                    |                    | OFESOR              | ASCORE DENTITEZ FRITTING FROFEBOR 2: TERMONDEE MOETO                                                                                                    | A PRANCISCO SAVIEN |  |  |  |  |  |  |  |  |  |  |  |
| SEC.                                                                                                    | CARRERA            | NUMERO DE<br>CUENTA | NOMBRE DEL ALUMNO                                                                                                    | CALIFICACION       |  |  |  |  |  |  |  |  |  |  |  |
| 001                                                                                                    | 126                | 398362551           | AVILA PELCASTRE LUISA ANTONIA                                                                                                    | <b>a 10</b> 0000   |  |  |  |  |  |  |  |  |  |  |  |
| 002                                                                                                    | 126                | 348491945           | BENITEZ DIEZ MATIAS                                                                                                    | 00000              |  |  |  |  |  |  |  |  |  |  |  |
| 003                                                                                                    | 126                | 412751491           | CARMONA SOTO JORGE                                                                                                    | 0000000            |  |  |  |  |  |  |  |  |  |  |  |
| 004                                                                                                    | 126                | 357039034           | CORTES DOMÍNGUEZ AMELIA                                                                                                    | 0000000            |  |  |  |  |  |  |  |  |  |  |  |
| 005                                                                                                    | 126                | 490987390           | CORTES DIAZ JAVIER                                                                                                    | 0000000            |  |  |  |  |  |  |  |  |  |  |  |
| 006                                                                                                    | 126                | 336956739           | DIAZ GIL PABLO                                                                                                    | 0000000            |  |  |  |  |  |  |  |  |  |  |  |
| 007                                                                                                    | 126                | 365717863           | DIEZ FLORES CLARA                                                                                                    | 0000000            |  |  |  |  |  |  |  |  |  |  |  |
| 800                                                                                                    | 126                | 470191351           | DOMINGUEZ HIDALGO JAVIER                                                                                                    | 0000000            |  |  |  |  |  |  |  |  |  |  |  |
| 009                                                                                                    | 126                | 406905252           | DURAN FERNANDEZ DAVID                                                                                                    | 0000000            |  |  |  |  |  |  |  |  |  |  |  |
| 010                                                                                                    | 126                | 422724226           | FERNANDEZ PASCUAL JAVIER                                                                                                    | 0000000            |  |  |  |  |  |  |  |  |  |  |  |
| 011                                                                                                    | 126                | 429579606           | FLORES DURAN LOLA                                                                                                    | 0000000            |  |  |  |  |  |  |  |  |  |  |  |
| 012                                                                                                    | 126                | 353966004           | GALLEGO HIDALGO MIRIAM                                                                                                    | 0000000            |  |  |  |  |  |  |  |  |  |  |  |
| 013                                                                                                    | 126                | 339327021           | GARCIA SOTO VALENTINA                                                                                                    | 0000000            |  |  |  |  |  |  |  |  |  |  |  |
| 014                                                                                                    | 126                | 343085178           | GIL PASCUAL DANIELA                                                                                                    | 0000000            |  |  |  |  |  |  |  |  |  |  |  |
| 015                                                                                                    | 126                | 433381522           | GIL SOTO SAMUEL                                                                                                    | 0000000            |  |  |  |  |  |  |  |  |  |  |  |
| 016                                                                                                    | 126                | 329665515           | HERNANDEZ MOLINA MARIO                                                                                                    | 0000000            |  |  |  |  |  |  |  |  |  |  |  |
| 017                                                                                                    | 126                | 395479614           | HERRERO LEON CLAUDIA                                                                                                    | 0000000            |  |  |  |  |  |  |  |  |  |  |  |
| 018                                                                                                    | 126                | 310074826           | HIDALGO HERNANDEZ ADA                                                                                                    | 00000000           |  |  |  |  |  |  |  |  |  |  |  |
| 019                                                                                                    | 126                | 321809934           | LEON HERNANDEZ FRANCISCO                                                                                                    | 00000000           |  |  |  |  |  |  |  |  |  |  |  |
| 020                                                                                                    | 126                | 393179659           | MOLINA MONTERO DANIELA                                                                                                    | 00000000           |  |  |  |  |  |  |  |  |  |  |  |
| 021                                                                                                    | 126                | 361566233           | MONTERO SERRANO ISABELA                                                                                                    | 00000000           |  |  |  |  |  |  |  |  |  |  |  |
| 022                                                                                                    | 126                | 434063272           | PASCUAL CORTES FERNANDO                                                                                                    | 00000000           |  |  |  |  |  |  |  |  |  |  |  |
| 023                                                                                                    | 126                | 435657926           | PASCUAL GIL NATALIA                                                                                                    | 0000000            |  |  |  |  |  |  |  |  |  |  |  |
| 024                                                                                                    | 126                | 300811978           | RODRIGUEZ VEGA JAIRO                                                                                                    | 00000000           |  |  |  |  |  |  |  |  |  |  |  |
| 025                                                                                                    | 126                | 431757815           | RUBIO LEON ISABELLA                                                                                                    | 00000000           |  |  |  |  |  |  |  |  |  |  |  |
| 026                                                                                                    | 126                | 435657926           | ZERON MOLINA LUIS MARIO                                                                                                    | 101010101010       |  |  |  |  |  |  |  |  |  |  |  |
|                                                                                                    |                    |                     |                                                                                                    | Calificar Grupo    |  |  |  |  |  |  |  |  |  |  |  |

- 11.- Una vez que haya calificado a <u>todos los alumnos</u> del grupo-asignatura, el botón "Califica Grupo" se activará, para continuar haga clic en él.
- 12.- Cuando la notificación del componente de Firma Electrónica Universitaria (FEU) aparezca.

|    | FIRMA DIGITAL      | 100 |
|----|--------------------|-----|
| -  | DGAE030418HDFABC01 | 0   |
| 2. | •••••              |     |
|    | Firmar             |     |

Escriba su contraseña dentro del recuadro, si su certificado está vigente y su contraseña es correcta haga clic en el botón "Firmar".

Si tuvo algún problema, cierre su sesión y firme en otro momento dándole clic en el icono "Firmar Acta" que se encuentra ubicado en "ACCION".

Registrada su FEU, aparecerá una ventana con la imagen de el acta que calificó y firmó. Si lo requiere, imprímala. Para finalizar el proceso de firma, dé clic en el botón "Cerrar".

| RECENTURA: BIOLOGIA GENERAL         CLAVE: RITI         GAUPOLIOI           NOMBRE(5) Y FIRMA(5) DE LOS PROFESORE(5)           PASCUAL BENITEZ FATIMA           NOMBRE(5) Y FIRMA(5) DE LOS PROFESORE(5)           PASCUAL BENITEZ FATIMA           NOMBRE DEL ALUMNO           REFEZ DEZ MATAS LUIS           NOMBRE DEL ALUMNO           REFEZ DEZ MATAS LUIS           NOMBRE DEL ALUMNO           REFEZ DEZ MATAS LUIS           NO           REFEZ DEZ MATAS LUIS           NOMBRE DEL ALUMNO           CORTES DOMANA SOTO JORGE           NO           ALUMNO           CORTES DOMANA SOTO JORGE           ALUZZINGE LOLZ AMELA           ALUZZINGE JORGAL SOLA           ALUMNO           ALUZZINGE JORGAL SOLA           ALUZZINGE JORGAL SOLALANCE           ALUZZINGE JORGAL JONGE           ALUZZINGE JORGAL JONGE           ALUZZINGE JORGAL JANCE           ALUZZINGEZ JOLZANA           ALUZZINGEZ JOLZANA           ALUZZINGEZ JOLZANA                                                                                                    | CAME DIT GUPCINI      CAME DIT GUPCINI      CAME DIT GUPCINI      CAME DIT GUPCINI      COMBRE DI COS PROFESCRE (S)      COMBRE DI COS PROFESCRE (S)      COMBRE |      | PLANTEL: E.N.E                               | .s. JURIQ     | UILLA (TECNOLOGIA)                        | CLAVE: 1095     | PERIODO: 2019-1 |  |  |  |
|----------------------------------------------------------------------------------------------------|----------------------------------------------------------------------------------------------------|------|----------------------------------------------|---------------|-------------------------------------------|-----------------|-----------------|--|--|--|
| NOMBRE(S) Y FIRMA(S) DE LOS PROFESCRE(S)           EXEMPLOS DE LOS PROFESCRE(S)           EXEMPLOS DE LOS PROFESCRE(S)           EXEMPLOS DE LOS PROFESCRE(S)           EXEMPLOS DE LOS PROFESCRE(S)           Image: Status de los profescre(S)           Image: Status de los profescre(S)           Image:                                                                                                    | INDERECTS / FIRMACS DE LOS PROFESCIES (S<br>ENTEZ ATIMA<br>NOMERECISTO DE LA LUMINO ENCONCISCO DAVIE<br>IERNANDEZ MOLINA FRANCISCO DAVIE<br>Nº<br>Nº<br>Nº<br>Nº<br>Nº<br>Nº<br>Nº<br>Nº<br>Nº<br>Nº                                                                                                    | ASI  | ASIGNATURA: BIOLOGIA GENERAL CLAVE: 0101 GRU |               |                                           |                 |                 |  |  |  |
| EXERCISE DEVICE         NOMER DEL ALUMIO         CANCIDA ENTITES DEL ANTIAL LUIS           99802051         120         LENTES DEL AUTIAL LUIS         NOMER DEL ALUMIO         CANCIDA SOTO DORIGE           919802051         120         CANCIDA SOTO DORIGE         NO         NOMER DEL ALUMIO         CANCIDA SOTO DORIGE           919802051         120         CANCIDA SOTO DORIGE         NO         NO         NO         CANCIDA SOTO DORIGE         NO           919802051         120         CANCIDA SOTO DORIGEZ AMELIA         NO         NO         NO         NO           919802051         120         CANCIDA SOTO DORIGEZ AMELIA         NO         NO         NO         NO         NO           9198050730         120         CANCIDA SOTO DORIGEZ AMELIA         NO         NO         <                                                                                                    | ENTEZ FATIMA                                                                                                    |      |                                              |               | NOMBRE(S) Y FIRMA(S) DE LOS PRO FESORE(S) |                 |                 |  |  |  |
| Image: Construct of the second second seco                                                                                                    | ENTEZ FATMA         DESCRIPTION CONTRACTOR           INCLUST         HERNANDEZ MOLINA FRANCISCO JAVIER           INCLUST         NO MERE DEL ALUMNO         CARPICADO           INCLUST         NO MERE DEL ALUMNO         CARPICADO           INCLUST         NO         NP           INCLUST         NP         NP           INCLUST         DAZ GLA RANDICZ ANELIA         NP           INCLUST         DAZ GLA RANDICZ ANELIA         NP           INCLUST         DAZ GLA RANDICZ ANELIA         NP           INCLUST         DAZ GLA RANDICZ ANELIA         NP           INCLUST         DAZ GLA RANDICZ ANELIA         NP           INCLUST         DAZ GLA RANDICZ ANELIA         NP           INCLUST         DAZ GLA RANDICA DANEL         NP           INCLUST         DAZ GLA RANDICA DANELA         NP           INCLUST         DAZ GLA RANDICA DANELA         NP           INCLUST         DAZ GLA RANDICA DANELA         NP           INCLUST         DAZ GLA RANDICA DANELA         NP           INCLUST         DAZ GLA RANDICA DANELA         NP           INCLUST         DAZ GLA RANDICA DANELA         NP           INCLUST         DAZ GLA RANDICA DANELA         NP           INC                                                                                                    |      |                                              | N. Mahala     |                                           | INTERCOL INCOM  | 10.000          |  |  |  |
| No.         Description         Description         Description         Description           No.         International Control of Control of Contro                                                                                                    | ENTLE / ATIMA         HERNANDEZ MOLINA FRANCISCO JAVIER           Image: Common Strategy Common Strategy Commune Strategy Common Strategy Commune Strategy Common St                                                      |      | III WEEKS                                    | illes line    | 557 CS 103 1                              | SHILL IN        |                 |  |  |  |
| No.         Textmon         Common         NOMBRE DEL ALUMNO         CARPERA           01         398302551         120         RENTEZ DEZ ARTAS LUIS         NM           01         398302551         120         RENTEZ DEZ ARTAS LUIS         NM           01         398302551         120         RENTEZ DEZ ARTAS LUIS         NM           01         398502551         120         CORTES DOLMANA SOTO JORCE         NM           01         412271491         126         CORTES DOLMANCEZ ANELIA         NM           01         4209057300         125         DAZ GL PARLO         NM           01         4909057300         125         DAZ GL PARLO         NM           01         365777685         120         DEZ FLORES CLAIA         NM           01         365777685         120         DARANEDE MACALLA ANEL         NM           01         40205725         120         BERMANCE MACALLA ANER         NM           01         42274226         120         RENES DURANALEZ ANALLA ANER         NM           01         423757060         120         GARCIA SOTO VALLA ANERA         NM           01         423757060         120         GARCIA SOTO VALLA ANERA         NM                                                                                                    | NOMBRE DELALUMINO         carroade           20         EXERTIZO DEZ MATIAS LIUS         NP           21         CARMONA STO JORGE         NP           25         CORTES DOMINGUEZ AMELIA         NP           26         CORTES DAZ JAVIER FRANCISCO         NP           27         CORTES DAZ JAVIER FRANCISCO         NP           28         DAZ GLARRADO         NP           29         DEZ TORES CLARA         NP           20         DOMINGUEZ MALLIA         NP           20         DOMINGUEZ MALLIA         NP           20         DOMINGUEZ MALLIACIO MARIA         NP           21         DORES DURAN LOLA DARELA         NP           22         FERMANDEZ MALLIACIO MARIA         NP           23         GALEGO HIDALGO MIRIAM         NP           24         GALEGO MIRIAMONELA         NP           25         GENES DURAN LOLA DARELA         NP           26         GALCAS OTO VALENTINA         NP           26         GALEGO MIRIAM         NP           27         FORSCUAL LOMELA         NP           28         HERNINDEZ MOLIAN MARIO         NP           29         HERNINDEZ MOLALAMELA         NP           3                                                                                                    |      | PASC                                         | JAL BENI      | TEZ FATIMA HERNANDEZ M                    | OLINA FRANC     | ISCO JAVIER     |  |  |  |
| No.         Contention         Contention         Contention         Contention           39882557         120         BENTEZ DIEZ MATISS LIDS         NF           39882557         120         CARMONA SOTO CROCE         NF           39782557         120         CARMONA SOTO CROCE         NF           39782557         120         CARMONA SOTO CROCE         NF           39782557         120         CORTES DUZ AURCE FAMACISCO         NF           39782557         120         CORTES DUZ AURCE FAMACISCO         NF           39857739         120         DIZ CLORES CLARA         NF           39857739         120         DIZ CLORES CLARA         NF           39577663         120         DIZ CLORES CLARA         NF           3957763         120         DIRANTERMANDEZ PASCLALANCE         NF           40905793         120         DIRANTERMANDEZ PASCLALANCE         NF           40905702         120         FLORES DURAN LOLA DIMERA         NF           14         429379064         120         FLORES DURAN LOLA DIMERA         NF           13         393937071         120         GLACIA SOTO WALENTINA         NF           14         3939317072         120         GLACIA                                                                                                    | Non-<br>transmission         Contract Distribution         Contract<br>Contract           20         RANTEZ DIEZ MATTAS LUIS         NP           20         CARMONA SOTO CRICE         NP           20         CONTES DIAZ ANUER FRANCISCO         NP           20         CONTES DIAZ ANUER FRANCISCO         NP           20         CONTES DIAZ ANUER FRANCISCO         NP           20         DOLAGIA FRANCISCO         NP           20         DOLAGIA FRANCISCO         NP           20         DOLAGIA FRANCISCO         NP           20         DOLAGIA FRANCISCO         NP           20         DOLAGIA FRANCISCO         NP           20         DOLAGIA FRANCISCO ANUE         NP           21         CONTRIGUELTURACIO ANUEL         NP           25         CARCIA SOTO UNLETINA         NP           26         CARCIA SOTO UNLETINA         NP           27         CARDIA SOTO UNLETINA         NP           28         GENERATION LOLD DANELA         NP           29         CARCIA SOTO UNLETINA         NP           20         CARCIA SOTO UNLETINA         NP           29         HERRINDEZ MOLINA MARIO         NP           20         LECON HERNANDEZ                                                                                                    | N-   | NUMERO                                       | CARRERA       | NONREDER AUTOMIO                          |                 | CHIPTIC         |  |  |  |
| 9         9982,053         120         BENIEZ DIE ZMUKS LIDS         18           9         34869194         126         CORRESCONT         18           9         13489194         126         CORRESCONT         18           9         137039504         120         CORRESCONT         18           9         137039504         120         CORRESCONT         18           9         337039504         120         DAZ GE PARLO         18           9         349997390         120         DAZ GE PARLO         18           9         349997390         120         DAZ GE PARLO         18           9         349997390         120         DAZ GE PARLO         18           9         420219131         200         DOMINGUEZ HOLGO JAVER DANEL         18           9         4202294256         120         DUMINGUEZ HOLGO JAVER DANEL         18           10         425274056         120         FEMANDEZ MOLAL JAVER         18           11         425274056         120         GLIGO HOLGO MARIDA         18           13         33932702120         GLIGO HOLGO MARIDA         18           14         343085177         120         GLIGO HOLGO MARIDA                                                                                                    | 0         INTELDIZAMUA LUS         INTELDIZAMUA LUS           0         CAMINAS DO SAGE         NP           2         CAMINAS DO SAGE         NP           2         CONTES DOMINGUEZ AMELIA         NP           2         CONTES DOLAVIER FRANCISCO         NP           2         CONTES DOLAVIER FRANCISCO         NP           2         DUZA CLERISCIANA         NP           2         DUZA CLERISCIANA         NP           2         DUZA NERS CLANA         NP           2         DUZA NERSCIALIANER         NP           2         DUZA NERSCIALIANER         NP           2         DURAN FERNANCEZ MAID         NP           2         FERNANDEZ MAID         NP           2         FERNANDEZ MAID         NP           2         GLEGON FUNCILOLANERIA         NP           2         GLEGON FUNCILLO MARILA         NP           2         GLEGON FUNCILLO MARILA         NP           2         HERINNICZ MOLIALINARIO         NP           2         HERINNICZ MOLIALINARIO         NP           2         HERINNICZ MOLIALINARIO         NP           2         HERINNICZ MOLIALINARIO         NP           2                                                                                                    |      | CE CUENTA                                    | OTURNO<br>100 | NOMBRE DEL ALOMINO                        |                 | ND              |  |  |  |
| 3         34917953         120         Lotantora SJII DANE         111           41275191         120         CORTS DAZ AMELIA         114           41275191         120         CORTS DAZ AMELIA         114           41275191         120         CORTS DAZ AMELIA         114           41275191         120         CORTS DAZ AMELIA         114           43909730         120         DEZ GA PARLO         114           43909730         120         DEZ ROBS CLARA         114           430973730         120         DEZ ROBS CLARA         114           440909730         120         DEZ ROBS CLARA         114           440909730         120         DEZ ROBS CLARA         114           440909730         120         DERANTERMANDEZ DAVID         114           440909732         120         DERANTERMANDEZ DAVID         114           440909732         120         ELENCE DURAL LAVER         114           440909732         120         GARCIA SOTO WALKINA         114           142957606         120         GARCIA SOTO WALKINA         114           133935176         120         GARCIA SOTO WALKINA         114           1433063177         120                                                                                                    | 0         UNIVERSIDE         NP           0         CORTS DUCALIZAMELIA         NP           0         CORTS DUCALIZAMELIA         NP           0         CORTS DUCALIZAMELIA         NP           0         CORTS DUCALINATION CONTROLOGICALINATION CONTROLOGICALINATICO CONTROLOGICALINATICO CONTROLOGICALINATICO CONTROLOGICALINATICO CONTROLOGICALINATICO CONTROLOGICALINATICO CONTROLOGICALINATICO CONTROLOGICALINATICO CONTROLOGICALINATICO CONTROLOGICALINATICO CONTROLOGICALINATICO CONTROLOGICALINATICO CONTROLOGICALINATICO CONTROLOGICALINATI                                                                                                    |      | 398362551                                    | 120           | BENITEZ DIEZ MATIAS LUIS                  |                 | ND              |  |  |  |
| ••••••••••••••••••••••••••••••••••••                                                                                                    | Contribution         NP           Contribution         NP           Contribution         NP           Contribution         NP           Didz Folges         NP           Didz Folges         NP           Didz Folges         NP           Didz Folges         NP           Didz Folges         NP           Didz Folges         NP           Didz Folges         NP           Didz Folges         NP           Didz Folges         NP           Didz Folges         NP           Didz Folges         NP           Didz Folges         NP           Didz Folges         NP           Contribution         NP           Contribution         NP           Contribution         NP           Contribution         NP           Contribution         NP           Contribution         NP           Diduction         NP           Diduction         NP           Diduction         NP           Diduction         NP           Diduction         NP           Diduction         NP           Diduction         NP                                                                                                    | -    | 348491945                                    | 108           | CORTES DOMINICUEZ AMELIA                  |                 | ND              |  |  |  |
| 30103004         120         LORIS DAE, MINIT HARKED.0         141           40002703         120         LORIS DAE, MINIT HARKED.0         141           303076739         120         DIZ CARARCO (A PARLO         141           303076739         120         DIZ TAOBES CLANA         141           30407107         120         DIZ TAOBES CLANA         141           40002702         120         DIRANTERMANDEZ DAVID         141           40002702         120         DIRANTERMANDEZ DAVID         141           40002702         120         DIRANTERMANDEZ DAVID         141           400050752         120         ELORES DURANDEZ DAVID         141           425957060         120         ELORES DURANDEZ ADVIDIA JAVER         141           43595702         120         GARCIA SOTO VALUENTINA         141           1303937202         120         ELORES DURANDEZ MOLALANERA         141           1433931578         120         GARCIA SOTO VALUENTINA         141           1433931578         120         GARCIA SOTO VALUENTINA         141           1433931578         120         IESTOVANANDEZ MOLANA         141           1433931578         120         IESTOVANANDEZ MOLANA         141 <t< td=""><td>CONTED DAZ, JAVIER PARA, SLO         116           20 DAZ, GLARAD         NP           20 DAZ, GLARAD         NP           20 DAZ, GLARAD         NP           20 DAZ, GLARAD         NP           20 DAZ, GLARAD         NP           20 DAZ, GLARAD         NP           20 DAZ, GLARAD         NP           20 DAZ, GLARAD         NP           21 DAZ, GLARAD         NP           22 DAZ, GLARAD         NP           23 DAZ, GLARAD         NP           24 GALEGO MIRIAM         NP           25 GLARD ON DAVIEL         NP           26 GALEGO MIRIAM         NP           27 GLARAD MARIA         NP           28 GALEGO MIRIAM         NP           29 GLARD MARIAD         NP           29 GLARD MARIAD         NP           29 HERRINDEZ MOLINA MARIO         NP           29 HERRINDEZ MOLINA MARIO         NP           20 HERRINDEZ RANDEZ RAND         NP           21 HERRINDEZ RANDEZ RAND         NP           22 HERRINDEZ RANDEZ RAND         NP           23 HERRINDEZ RANDEZ RAND         NP           24 HERRINDEZ RANDEZ RANDEZ RAND         NP           25 HERRINDEZ RANDEZ RANDEZ RAND         NP</td><td>~</td><td>412/31491</td><td>108</td><td>CORTES DUAT HUGE FRANCISCO</td><td></td><td>MD</td></t<>                                                                                                    | CONTED DAZ, JAVIER PARA, SLO         116           20 DAZ, GLARAD         NP           20 DAZ, GLARAD         NP           20 DAZ, GLARAD         NP           20 DAZ, GLARAD         NP           20 DAZ, GLARAD         NP           20 DAZ, GLARAD         NP           20 DAZ, GLARAD         NP           20 DAZ, GLARAD         NP           21 DAZ, GLARAD         NP           22 DAZ, GLARAD         NP           23 DAZ, GLARAD         NP           24 GALEGO MIRIAM         NP           25 GLARD ON DAVIEL         NP           26 GALEGO MIRIAM         NP           27 GLARAD MARIA         NP           28 GALEGO MIRIAM         NP           29 GLARD MARIAD         NP           29 GLARD MARIAD         NP           29 HERRINDEZ MOLINA MARIO         NP           29 HERRINDEZ MOLINA MARIO         NP           20 HERRINDEZ RANDEZ RAND         NP           21 HERRINDEZ RANDEZ RAND         NP           22 HERRINDEZ RANDEZ RAND         NP           23 HERRINDEZ RANDEZ RAND         NP           24 HERRINDEZ RANDEZ RANDEZ RAND         NP           25 HERRINDEZ RANDEZ RANDEZ RAND         NP                                                                                                    | ~    | 412/31491                                    | 108           | CORTES DUAT HUGE FRANCISCO                |                 | MD              |  |  |  |
| • 9909/390         120         Dot G.S. PABLO           • 13069573         120         DEC ROBS CLARA         HE           • 3306757863         120         DOMINOUE/ FIDALGO JAVER DANEL         HE           • 47019151         120         DOMINOUE/ FIDALGO JAVER DANEL         HE           • 47019152         120         DOMINOUE/ FIDALGO JAVER DANEL         HE           • 47019152         120         DERINATERNANDEZ ZOATO         NF           • 40095752         120         FERNANDEZ ZOATO         NF           • 42274242         120         FERNANDEZ ZOATO         NF           • 42274242         120         GLEDON DANELA         NF           • 42274242         120         GLEDON DANELA         NF           • 339527021         120         GL STOTO SAMUEL         NF           • 339527021         120         GL STOTO SAMUELA         NF           • 339527021         120         GL STOTO SAMUELA         NF           • 339527021         120         HERRENO LECOLAUDAN         NF           • 33955751         120         HERRENO LECOLAUDAN         NF           • 339565515         120         HERRENO LECOLAUDAN         NF           • 339567561         120         <                                                                                                    | 30         DOIL STANDARD         1%           31         DOIL STANDARD         NP           32         DOIL STANDARD         NP           33         DOIL STANDARD         NP           34         DOIL STANDARD         NP           35         DOIL STANDARD         NP           36         FIRMANDEZ MARCHANKEZ DANDA         NP           36         FIRMANDEZ MARCHANKEZ DANDARD         NP           37         FIRMANDEZ MARCHANKEZ DANDARD         NP           36         FIRMANDEZ MARCHANKEL DANNELA         NP           37         FIRMANDEZ MARCHANKELA         NP           38         GRACIA STOR VULETINA         NP           30         GLISONS MARLELA         NP           38         HERRINNEZ MOLIANARDO         NP           39         HERRINNEZ MOLIANARDO         NP           30         HERRINNEZ MOLIANARDO         NP           30         HERRINNEZ MOLIANARDO         NP           30         HERRINNEZ MOLIANARDO         NP           30         HERRINNEZ MOLIANARDO         NP           30         HERRINNEZ MOLIANARDO         NP           30         HERRINNEZ MOLIANARDO         NP           30                                                                                                    | ~    | 357039034                                    | 108           | CORTES DIAZ JAVIER FRANCISCO              |                 | MD              |  |  |  |
| JSD0709         120         LOL TODION OVER THOM CONTROL ON VER DANIEL         141           W 365771985         120         DORNIN CIPE HOM CONTROL ON VER DANIEL         141           W 47017155         120         DORNIN FEWANDEZ DAVID         144           W 46050555         120         DRIAN FEWANDEZ DAVID         144           W 46050552         120         FLORES DURANCEZ ANCULA JAVER         144           W 45050552         120         FLORES DURANCEZ ANCULA JAVER         144           14 25957060         120         FLORES DURANCEJA ANCULA DAVELA         144           13 35956004         120         GARCIA SOTO VALUTINA         144           13 35956004         120         GARCIA SOTO VALUTINA         144           14 333935272         120         GL SOTO SAMUEL         144           14 333935178         120         GL SOTO SAMUEL         144           14 33393522         120         HEINERIO LECOLALIZIA         147           14 3305178         120         GL SOTO SAMUEL         147           14 3305172         120         LECOLALIZIA         147           19         3107696         120         LECOLALIZIA         147           19         31017696         120 <t< td=""><td>Del Control Control Conter Contreconter Control Control Control Control Control Control</td><td>05</td><td>226056730</td><td>108</td><td>DIAZ GIL PADLO</td><td></td><td>MD</td></t<> | Del Control Control Conter Contreconter Control Control Control Control Control Control                   | 05   | 226056730                                    | 108           | DIAZ GIL PADLO                            |                 | MD              |  |  |  |
|                                                                                                    | DUMINISTIC INVESTIGATION         1%           DUMINISTIC INVESTIGATION         NP           21         FORMADICE AND DATE         NP           25         FORMADICE AND CALADARE         NP           26         FORESCONTICAL CALADARE         NP           26         CALLEGO HIDALGO ANRIAM         NP           27         GRANCIA STOLULATINA         NP           28         GREDINATIONALICO ANRIAN         NP           29         GLASTOS SAMUEL         NP           29         HERRINATEZ MOLINA MARIO         NP           29         HERRINATEZ MOLINA MARIO         NP           20         HERRINATEZ MOLINA MARIO         NP           20         HERRINATEZ ANDIALONALEZ DAN         NP           20         HERRINATEZ ANDIALEZ DAN         NP           20         HERRINATEZ ANDALEZ DAN         NP           20         HERRINATEZ ANDALEZ DAN         NP           20         HERRINATEZ ANDALEZ ANDALEZ DAN         NP           20         HERRINATEZ ANDALEZ ANDALE                                                                                                    |      | 336936739                                    | 120           | DOMINGUEZ HIDALCO LAVER DANIEL            |                 | NP              |  |  |  |
| 1007123         120         ERMANDEZ PACUAL JAVER         147           46095523         128         ERMANDEZ PACUAL JAVER         147           10         42274226         120         ELOBES DURAN LOJA DAVELA         147           11         42557506         120         ELOBES DURAN LOJA DAVELA         147           12         35556004         120         GARCIA SOTO VALUENTINA         147           13         33937021         20         GARCIA SOTO VALUENTINA         147           14         339357202         120         GL KOTO SAMUEL         147           14         339357202         120         GL KOTO SAMUEL         147           14         339357202         120         GL KOTO SAMUEL         147           14         339357202         120         HEIRERO LECOLALUDIA         147           14         339357201         120         HEIRERO LECOLALUDIA         147           14         33935720         120         HEIRERO LECOLALUDIA         147           15         221809941         120         HEIRERO LECOLALUDIA         147           16         320179659         120         HOLINE FRANCISCO JAVER         147           15         MONTERIO SERIN                                                                                                    | 3         DEMONTPONENCE AND PARTY AND PARTY                             | -    | 470101251                                    | 128           | DUMINGUEZ HIDALGO JAVIER DANIEL           |                 | NP              |  |  |  |
| 19         4227422         120         FLORES DURAN LOG ADMELA         NE           11         425978005         120         GALEGO HERALGO MERAM         NE           11         425978005         120         GALEGO HERALGO MERAM         NE           13         35596005         120         GALEGO HERALGO MERAM         NE           13         35395005         120         GALEGO HERALGO MERAM         NE           13         35395005         120         GALEGO HERALGO MERAM         NE           19         33095721         120         GALEGO DENARILA         NE           19         33095721         120         GALEGO DENARILA         NE           19         33095721         120         HERIKER DE COLLANZIA         NE           19         33057614         120         HERIKER DE COLLANZIA         NE           19         310074826         120         HERIKER DE COLLANZIA         NE           19         310074826         120         HERIKER DE COLLANZIA         NE           201099341         120         HERIKER DE COLLANZIA         NE           19         310074826         120         MERALGO HERANDEZ ZAL         NE           20109342         120                                                                                                    | 81         FLORES DURANLOLA DIMENA         NP           82         FLORES DURANLOLA DIMENA         NP           82         GARLISCO VULETINA         NP           82         FLORES DURANLO A ULETINA         NP           82         GARLISCO VULETINA         NP           82         FLORES DURANLOLA DIMENA         NP           82         GENESION SAMUEL         NP           84         HERINANDEZ MOLINA MARIO         NP           95         HERINANDEZ MOLINA MARIO         NP           92         HERINANDEZ ZANA         NP           92         HERINANDEZ RANDEZ CANA         NP           92         HEORIANDEZ RANDEZ CANA         NP           92         MOLINA MONTERO DANELA         NP                                                                                                    | 09   | 406905252                                    | 128           | CERNANDEZ DAVID                           |                 | NP              |  |  |  |
| 12/22/220         TOOLS COMPLAT         14           14         225/5960         120         GALLIGO HOM.GO MRIAM         14           13         3393/2021         120         GALLIGO HOM.GO MRIAM         14           13         3393/2021         120         GALIGO HOM.GO MRIAM         14           14         3393/2021         120         GALIGO HOM.GO MRIAM         147           15         3393/2021         120         GALSCUAL DAVELA         147           14         34305178         120         GALSCUAL DAVELA         147           14         33951726         120         GALSCUAL DAVELA         147           14         33951726         120         GALSCUAL DAVELA         147           14         33951726         120         HEIRERO LEON CLAUDIA         147           14         301074826         120         HOM.MORTERO DAVEZ ADA         147           14         301074826         120         HOM.MORTERO DAVEZ ADA         147           14         301074826         120         MONTERO DAVEZ ADA         147           14         301074826         120         MONTERO DAVEZ ADA         147           15         30177659         120                                                                                                    | CALLEG VIRALGA MRIAM         NP           CALLEG VIRALGA MRIAM         NP           CARLEG VIRALGA MRIAM         NP           CARLEG VIRALGA MRIAM         NP           COLD STATUS         NP           COLD STATUS         NP           COLD STATUS         NP           HEININGEZ MOLTANDALA         NP           EHERNINGEZ AGURA MARIO         NP           ELEGN HEININGEZ AGURA         NP           ELEGN HEININGEZ FARACISCO JURE         NP           ELEGN HEININGEZ FARACISCO JURE         NP           MADRIGORIENCIS GERAL         NP                                                                                                    | 10   | 400903232                                    | 128           | FLORES DUDANI OLA DANIELA                 |                 | NP              |  |  |  |
| 1202000         120         CARCIA SOTO VALINITIAA         141           15         35396004         126         CARCIA SOTO VALINITIAA         141           15         353927021         126         CIL RACCUA DINITIAA         141           14         34308172         126         CIL SOTO SAMUEL         141           15         333931522         126         HERINANDEZ MOLINA MARIO         141           16         32365515         120         HERINANDEZ MOLINA MARIO         141           16         3265515         120         HERINANDEZ MOLINA MARIO         141           17         35657614         129         HERINANDEZ MOLIS ALOURIA         141           18         310074826         126         LEON HERINANDEZ ADA         141           12         310074826         126         LEON HERINANDEZ ADA         141           12         31005954         120         MOLINEL FRANCISCO JAVER         141           12         31005954         120         MOLITERO SERBAND ISABELA         141           12         310595595         126         MOLITERO SERBAND ISABELA         141           12         434005327         126         PASCUAL CORTES FERBANDO DAVID         141  <                                                                                                    | 25         GARCL SOTO VALENTINA         NP           26         GL ROSTO VALENTINA         NP           27         OL ROSTO VALENTINA         NP           28         GEN STOTO VALENTINA         NP           29         DE NACUAL DAMELA         NP           28         HERINADEZ MOLINA MARIO         NP           29         HERINADEZ CALUDA         NP           20         HERINADEZ CALUDA         NP           20         HOLICO HERINADEZ CAL         NP           20         HOLINA MONTERO DANELA         NP                                                                                                    | 11   | 422724220                                    | 128           | GALLEGO HIDALGO MIRIAM                    |                 | NP              |  |  |  |
| 339327021         120         GR, FMSCUAL DANIELA         NET           ***         34005178         120         GL, STOTO SAMUEL         NET           ***         34005178         120         GL, STOTO SAMUEL         NET           ***         34005178         120         HEIRERID LECOLAUDIA         NET           ***         34005178         120         HEIRERID LECOLAUDIA         NET           ***         340074826         120         HEIRERID LECOLAUDIA         NET           ***         340074826         120         HEIRERID LECOLAUDIA         NET           ***         310074826         120         HEIRERID LECOLAUDIA         NET           ***         321074824         120         HEIRERID LECOLAUDIA         NET           ***         321756951         120         HEIRERID LECOLAUDIA         NET           ***         321756954         120         MCMITED SERMAND GARELA         NET           ***         3417566233         120         MACHTED SERMAND GARELA         NET           ***         343063272         120         MACLUA CE INTATUA         NET                                                                                                    | 8         OL, PASCUL DANELA         NP           28         GL, STOTO SAMUEL         NP           28         GL, STOTO SAMUEL         NP           28         GL, BASCUL DANELA         NP           29         HERNANDEZ KOLNA MARIO         NP           20         HERNANDEZ KOLNA MARIO         NP           20         HERNANDEZ KANCSOCA JAVER         NP           20         LICON HERNANDEZ RANCSOCA JAVER         NP           20         MOLINA MONTERO DANELA         NP                                                                                                    | 12   | 353966004                                    | 128           | GARCIA SOTO VALENTINA                     |                 | NP              |  |  |  |
| Image: state state                                                                                                    | 25         GIL SOTO SAMUEL         NP           26         HERINANDEZ MOLINA MARIO         NP           27         HERINERO LOCI ALUDIA         NP           28         HERINANDEZ ANDICA LAUDIA         NP           29         HOLIGO HERINANDEZ ZANA         NP           28         LECON HERINANDEZ RANCISCO JUNER         NP           29         MOLIGO HERINANDEZ RANCISCO JUNER         NP           20         MOLINA MONTERO DANELA         NP                                                                                                    | 15   | 339327021                                    | 128           | GIL PASCIJAL DANIELA                      |                 | NP              |  |  |  |
| 15         433391522         128         HERNANDEZ MOLINA MARIO         NE           16         22566515         125         HERREIO LEGNICALUIDA         NE           17         335579614         126         HERREIO LEGNICAZIONA         NE           18         310074826         126         ILCINI ERNANDEZ RANCISCO JAVER         NE           19         310074826         126         LECNI HERNANDEZ RANCISCO JAVER         NE           19         310074826         126         LECNI HERNANDEZ RANCISCO JAVER         NE           20199994         126         MONITEIO SERANDI SARLIA         NE         39179659         126           13         361566233         126         PASCUAL CORTES FERNANDO DANID         NE           12         43406327         126         MACUAL COLINALIA         NE                                                                                                    | 28         HERINATCZ WOLINA MARIO         NP           29         HERINATCZ WOLINA MARIO         NP           20         HERINATCZ ZON         NP           21         LECN HERINATCZ CON CANCER         NP           25         LECN HERINATCZ DANCE ZON         NP           26         MCLINA MONTERO DANELA         NP                                                                                                    | 14   | 343085178                                    | 126           | GIL SOTO SAMUEL                           |                 | NP              |  |  |  |
| 19         25965515         120         HERRED LEGNCAUDA         NM           19         29527914         120         HERRED LEGNCAUDA         NM           19         310074025         125         LECH HERNANDEZ FRANCISCO JAVER         NM           310074025         125         LECH HERNANDEZ FRANCISCO JAVER         NM           310074025         125         MCLINA MONTRED DAVERA         NM           30117650         125         MCLINA MONTRED DAVERA         NM           31117650         126         MCLINA MONTRED DAVERA         NM           31117650         126         MCLINA MONTRED DAVERA         NM           31117650         126         MCLINA MONTRED DAVERA         NM           31117650         126         MCLINA MONTRED DAVERA         NM           31117650         126         MCLINA MONTRED DAVERA         NM           31117650         126         MCLINA CONTRED DAVEND         NM           31117650         126         MCLINA CONTRED DAVEND         NM           31117670         127         MSCULIN CONTRED DAVEND         NM           31117670         127         126         MSCULIN CONTRED DAVEND         NM                                                                                                    | 80         HEBRERO LEON CLAUDIA         NP           81         HIDLIGO HEBRANIDEZ ADACISO A         NP           82         HIDLIGO HEBRANIDEZ FARACISO AURE         NP           82         MOLTINA MONTERO DANELA         NP           83         MOLTINA MONTERO DANELA         NP                                                                                                    | 15   | 433381522                                    | 128           | HERNANDEZ MOLINA MARIO                    |                 | NP              |  |  |  |
| 17         395479614         128         HEDALGO HERNANDEZ ADA         NF           ***         310074626         126         LECN HERNANDEZ FAARSCO JAVER         NF           ***         310074624         126         LECN HERNANDEZ FAARSCO JAVER         NF           ***         33199559         126         MONTERO SERANDI SARELA         NF           ***         393179559         126         MONTERO SERANDI SARELA         NF           ***         393179559         126         MONTERO SERANDI SARELA         NF           ***         393169523         126         PASCUAL CORTES FERNANDO DAVID         NF           **         43406372         129         PASCUAL CONTES FERNANDO TAVID         NF                                                                                                    | 28         HIDALGO HERNANDEZ ADA         NP           28         LEON HERNANDEZ FRANCISCO JAVIER         NP           26         MOUNA MONTERO DANIELA         NP           26         MOUNA MONTERO DANIELA         NP                                                                                                    | 16   | 329665515                                    | 128           | HERRERO LEON CLAUDIA                      |                 | NP              |  |  |  |
| Image: system         Ison         Image: system         Image: system <td>26         LEON HERNANDEZ FRANCISCO JAVER         NP           28         MOLINA MONTERO DANIELA         NP           29         MOLINA MONTERO DANIELA         NP</td> <td>17</td> <td>395479614</td> <td>128</td> <td>HIDALGO HERNANDEZ ADA</td> <td>100</td> <td>NP</td>                                                                                                    | 26         LEON HERNANDEZ FRANCISCO JAVER         NP           28         MOLINA MONTERO DANIELA         NP           29         MOLINA MONTERO DANIELA         NP                                                                                                    | 17   | 395479614                                    | 128           | HIDALGO HERNANDEZ ADA                     | 100             | NP              |  |  |  |
| IP         321809934         128         MCUINA MONTERO DANELA         NF           zw         333179659         126         MCNTERO SERVAD GARLA         NF           zw         33159653         126         MCNTERO SERVAD GARLA         NF           zw         34516633         126         MSCULA CORTES FERMAND DAVID         NF           zw         434063272         125         PASCUAL GIL NITALIA         NF                                                                                                    | 26 MOLINA MONTERO DANIELA NP                                                                                                    | 18   | 310074826                                    | 128           | LEON HERNANDEZ FRANCISCO JAVIER           |                 | NP              |  |  |  |
| #         39379559         128         MONTED SERVAD GARLA         NE           #         39366233         125         PASCUAL CORTES FERNANCO DAVID         NE           #         43406327         126         PASCUAL CONTES FERNANCO DAVID         NE                                                                                                    |                                                                                                    | 19   | 321809934                                    | 128           | MOLINA MONTERO DANIELA                    |                 | NP              |  |  |  |
| 21         361566233         128         PASCUAL CORTES FERNANDO DAVID         NF           22         434063272         120         PASCUAL GIL NATALIA         NF                                                                                                    | 20 MONTERO SERRANO ISABELA                                                                                                    | 29   | 393179659                                    | 128           | MONTERO SERRANO ISABELA                   |                 | NP              |  |  |  |
| 22 434063272 128 PASCUAL GIL NATALIA NF                                                                                                    | 28 PASCUAL CORTES FERNANDO DAVID NP                                                                                                    | 21   | 361566233                                    | 128           | PASCUAL CORTES FERNANDO DAVID             |                 | NP              |  |  |  |
|                                                                                                    | 26 PASCUAL GIL NATALIA NP                                                                                                    | 22   | 434063272                                    | 126           | PASCUAL GIL NATALIA                       |                 | NP              |  |  |  |
| 23 435657926 128 RODRIGUEZ VEGA JAIRO NF                                                                                                    | 28 RODRIGUEZ VEGA JAIRO NP                                                                                                    | 25   | 435657926                                    | 126           | RODRIGUEZ VEGA JAIRO                      |                 | NP              |  |  |  |
| 24 300811978 128 RUBIO LEON ISABELLA VALENTINA NF                                                                                                    | 28 DEDOLEON ICARELLA VALENTINA ND                                                                                                    | 24   | 300811978                                    | 126           | RUBIO LEON ISABELLA VALENTINA             |                 | NP              |  |  |  |
| 23 431757815 120 SERRANO CORTES RAMON NF                                                                                                    | ROBIO LEON ISABELEA VALENTINA                                                                                                    | 25   | 431757815                                    | 120           | SERRANO CORTES RAMON                      |                 | NP              |  |  |  |
| 25 do 26 FECHA DE CALIFICACION: 05/12/2018 FECHA DE IMPRESION: 05/12/2018                                                                                                    | 28 SERRANO CORTES RAMON NP                                                                                                    | 25 d | o 26                                         | FECHA D       | CALIFICACION: 05/12/2018 FECHA DE IMPR    | ESION: 05/12/20 | 18              |  |  |  |
| 24         300811978         128         RUBIO LEON ISABELLA VALENTINA         NF                                                                                                    | RODRIGUEZ VEGA JAIRO                                                                                                    | 24   | 433637926<br>300811978                       | 120           | RUBIO LEON ISABELLA VALENTINA             |                 | NP              |  |  |  |
| 24 300811978 128 RUBIO LEON ISABELLA VALENTINA NF                                                                                                    | DE DEDICA ECNECA DELLA VALENTINA MO                                                                                                    | 24   | 300811978                                    | 126           | RUBIO LEON ISABELLA VALENTINA             |                 | NP              |  |  |  |
| 23 431757815 120 SERRANO CORTES RAMON NF                                                                                                    | EV NODIO LEON IDADELLA VALENTINA                                                                                                    | 25   | 431757815                                    | 128           | SERRANO CORTES RAMON                      |                 | NP              |  |  |  |
| 25 431757815 120 SERRANO CORTES RAMON NF                                                                                                    | ROBOLEON ISABELO VALENTINA HI                                                                                                    | 25   | 431757815                                    | 120           | SERRANO CORTES RAMON                      |                 | NP              |  |  |  |
| 25 do 26 FECHA DE CALIFICACION: 05/12/2018 FECHA DE IMPRESION: 05/12/2018                                                                                                    | 20 SERRANO CORTES RAMON NP                                                                                                    | 25 d | a 26                                         | FECHA D       | E CALIFICACION: 05/12/2018 FECHA DE IMPR  | ESION: 05/12/20 | 18              |  |  |  |

- 13.- Una vez concluida la calificación de un grupo-asignatura y registrada su FEU, se considerará que las actas correspondientes han sido entregadas a la DGAE, de acuerdo con lo estipulado en el artículo 5 del Reglamento General de Exámenes.
- 14.- Para trabajar con otro grupo asignatura, dé clic en la opción "Consulta y Califica Grupos" del menú de la izquierda. El sistema presentará la tabla de "Consulta y Calificación de Grupos".
- 15.- Si desea consultar las actas calificadas de uno de sus grupos-asignatura dé clic en el ícono "Consultar".

#### COMENTARIOS A: siaeprof@dgae.unam.mx

NOTA: Por razones de seguridad siempre cierre su sesión de trabajo una vez que haya terminado de trabajar en el SIAE.

Recuerde que su NIP y su certificado son personales e intransferibles.